## How to turn off Outlook desktop notifications

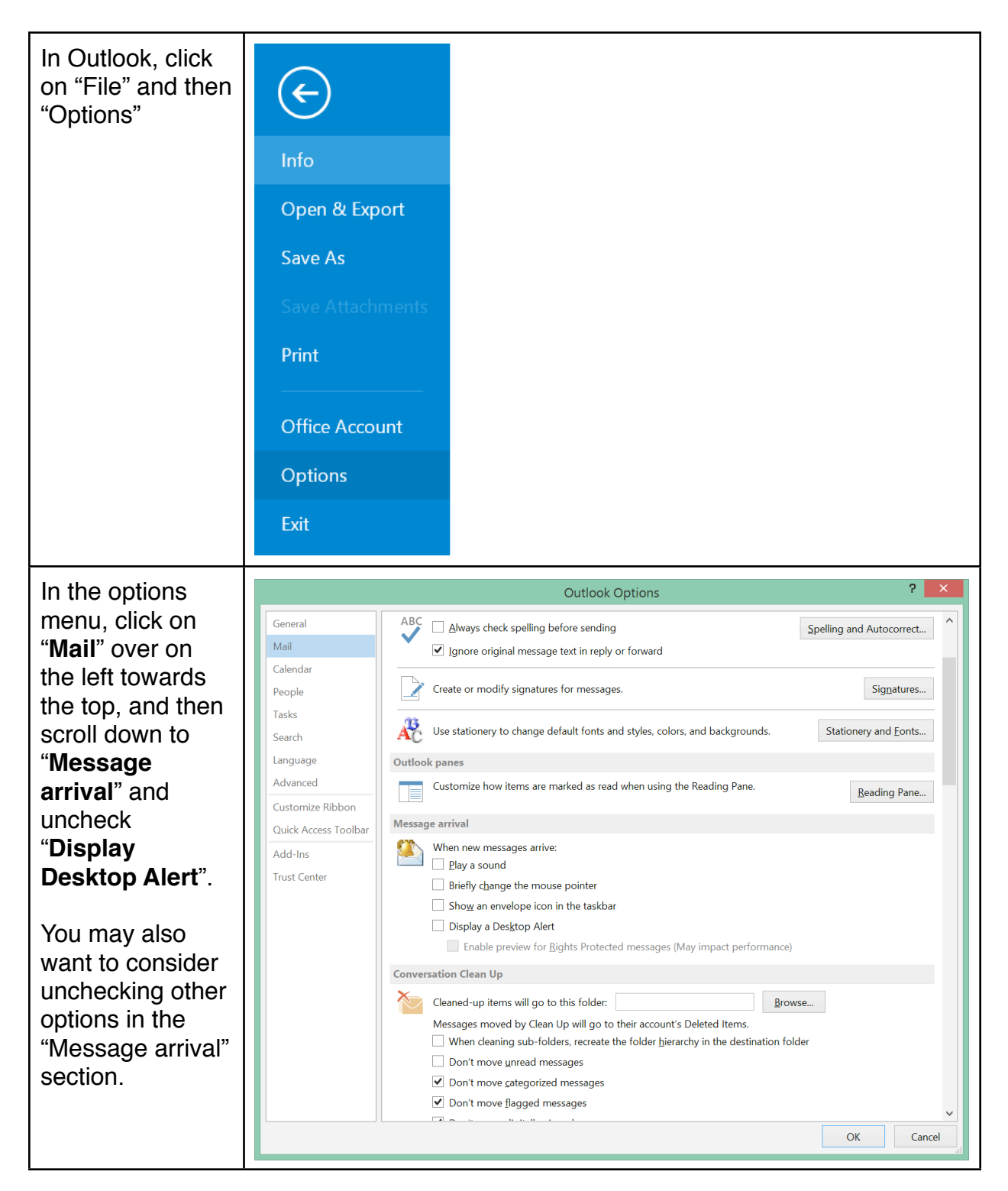